# Ejercicios de desarrollo y configuración de aplicaciones web

# Índice

| 1 Instalar una aplicación web más compleja | .2  |
|--------------------------------------------|-----|
| 2 Configuración de aplicaciones web        | 3   |
| 3 Registro de accesos                      | . 5 |

### 1. Instalar una aplicación web más compleja

Vamos a crear un aplicación web más compleja con elementos dinámicos (*servlets*), que deberán ser compilados previamente. En este caso no trabajaremos directamente en el directorio de Tomcat, sino que trabajaremos en un directorio de desarrollo (nuestro proyecto Eclipse) y una vez construida la aplicación la desplegaremos en Tomcat.

#### 1. Consideraciones previas

- **Directorios**: Dentro del proyecto Eclipse, estructuraremos los elementos de nuestra aplicación web en las siguientes carpetas
  - src: será el directorio de fuentes (ficheros .java, como los servlets que utilizaremos)
  - web: será el directorio para ficheros estáticos (páginas HTML estáticas, y fichero web.xml (dentro de su carpeta WEB-INF). Esta carpeta simulará la raíz de la aplicación web, a falta de los fuentes, que están aparte
  - build: será el directorio donde juntar toda la aplicación. Las clases compiladas deberán generarse en build/WEB-INF/classes/, el descriptor de despliegue lo colocaremos en build/WEB-INF/web.xml, las librerías (si las hay) en build/WEB-INF/lib/ y las páginas (HTML o JSP) a partir de la raíz, en la carpeta o subcarpeta que queramos.
  - dist: será el directorio donde almacenar la aplicación empaquetada en un fichero WAR.
- **Classpath:** Para poder compilar los fuentes, hemos de tener en cuenta que son servlets. Por lo tanto, además de la librería de clases de J2SE, deberemos añadir la librería \${tomcat.home}/common/lib/servlet-api.jar al classpath, para poder trabajar con *servlets*.

#### 2. Copia de ficheros

Copiar los ficheros que vienen sueltos en la plantilla a la carpeta que corresponda:

- Copiar el servlet Conversor a la carpeta src (creando el paquete que corresponda)
- Copiar los recursos estáticos de la web (ficheros index.htm y web.xml) en la carpeta web. El fichero web.xml copiadlo en una subcarpeta WEB-INF dentro de web

#### 3. Fichero de ant

Editar el fichero build.xml de la plantilla para hacer un archivo de *ant* con los siguientes objetivos para poder compilar y desplegar la aplicación:

• Un objetivo compile que nos permita construir la aplicación. Este objetivo deberá:

- Copiar los recursos estáticos (directorio web) al directorio build
- Compilar el código fuente de src guardándolo en build/WEB-INF/classes
- Un objetivo deploy que realice el despliegue de la aplicación, copiando el contenido del directorio build al directorio de nuestra aplicación web de Tomcat. Por ejemplo, si llamamos aplic a nuestra aplicación, copiaremos todo su contenido al directorio \${tomcat.home}/webapps/aplic. Iniciar Tomcat y comprobar que la aplicación funciona correctamente, accediendo a la siguiente URL:

```
http://localhost:8080/aplic/index.htm
```

Si hemos llamado aplic al contexto.

• Añadir un objetivo dist que cree el directorio dist y genere en él un fichero WAR con la aplicación web. Por ejemplo, aplic.war.

Utilizar la interfaz HTML del *manager* de Tomcat para desplegar el fichero WAR creado en Tomcat. NOTA: Antes de desplegarlo deberemos eliminar la aplicación si la hemos desplegado anteriormente. Podemos utilizar el mismo *manager* para eliminarla.

Para poder hacer esto necesitaremos contar con un usuario con permisos de manager. Si no tenemos ningún usuario con estos permisos lo crearemos editando el fichero \${tomcat.home}/conf/tomcat-users.xml e introduciremos las siguientes líneas:

```
<role rolename="manager"/>
<user username="admin" password="j2ee" roles="manager"/>
```

Con esto ya podremos acceder al manager utilizando el nuevo usuario admin con password j2ee.

- Modificar el objetivo deploy de *ant*, para que en lugar de copiar el directorio build directamente, utilice la tarea deploy (que se encuentra entre las tareas de Tomcat en catalina-ant.jar) para desplegar la aplicación.
- (\*)También puedes añadir más objetivos al fichero de *ant*:
  - undeploy: Desinstala la aplicación web utilizando las tareas de Tomcat.
  - reload: Recarga la aplicación web utilizando las tareas de Tomcat.
  - start: Pone en marcha la aplicación web utilizando las tareas de Tomcat.
  - stop: Detiene la ejecución de la aplicación web utilizando las tareas de Tomcat.
  - list: Muestra la lista de aplicaciones instaladas en Tomcat.
  - clean: Elimina los directorio build y dist.
  - all: Limpia y compila desde cero.
  - javadoc: Genera la documentación Javadoc de nuestras clases.

## 2. Configuración de aplicaciones web

Vamos a instalar y configurar la aplicación web conversor.war que tenéis en la plantilla, cambiándole el contexto de la aplicación. Recordamos que para hacer esto hay varias alternativas:

- Añadir a mano un contexto para la aplicación en el fichero server.xml. Esta opción implica un cambio en un fichero principal de Tomcat, e incluso para la versión 5.5 está DESACONSEJADO, por lo que no lo haremos.
- Añadir un fichero XML en la carpeta conf/nombre\_engine/nombre\_host del Host (en nuestro caso conf/Catalina/localhost). Esto es más recomendable
- Instalar la aplicación desde el manager de Tomcat

Probaremos la segunda forma, para lo cual seguiremos estos pasos:

- Desinstalar cualquier versión del conversor que tuvierais instalada previamente en Tomcat, borrándola del webapps (o arrancando Tomcat y quitándola con el manager)
- Copiad el fichero conversor.war a una carpeta temporal donde haremos las pruebas, por ejemplo, en C:/temp
- Añadir un fichero XML en la carpeta conf/Catalina/localhost (por ejemplo, conversor.xml), y rellenarlo con una etiqueta Context como:

<Context docBase="C:/temp/conversor.war" path="/util/conversor"> </Context>

Sustituid el docBase por la ruta donde hayáis copiado el fichero WAR.

Fijaos también que cambiamos el path para llamar a la aplicación con una ruta diferente, en lugar de:

http://localhost:8080/conversor

la llamaremos con:

http://localhost:8080/util/conversor

- Arrancad Tomcat si no lo teníais en marcha, y probad a acceder a esta dirección
- Copiad el fichero XML de configuración del contexto en vuestro proyecto Eclipse, como entrega de este ejercicio.

**IMPORTANTE**: es posible que para que reconozca el nuevo path util/conversor tengáis que renombrar el fichero XML que habéis añadido a

conf/Catalina/localhost para que se llame igual que el path, cambiando las barras /
por almohadillas # (fichero util#conversor.xml)

(\*)Cambiar el contexto **mediante el formulario del manager de Tomcat**, haciendo que funcione igual que en el caso anterior. Para que funcionen los cambios así, habrá que desactivar previamente el despliegue automático de aplicaciones (poniendo autoDeploy y liveDeploy a false en el fichero server.xml). Tener en cuenta que cuando el

formulario solicita la URL del fichero de configuración XML y la del WAR, habrá que poner una del tipo file:C:/Archivos de programa/Apache Software Foundation/Tomcat 5.5/conf/Catalina/localhost/fichero.xml y file:C:/temp/fichero.war, respectivamente.

#### 3. Registro de accesos

- Definir un Valve para registrar únicamente los accesos a la aplicación conversor. Dichos accesos deben quedar registrados en el directorio **accesos** dentro del principal de Tomcat. El nombre del fichero de accesos debe comenzar por "**conversor**" y tener extensión "**.log**". Probar a hacer peticiones para ver cómo quedan registrados los accesos.
- (\*)Definir un Valve para que no pueda acceder a esta aplicación vuestro/a compañero/a de al lado, sabiendo su IP. Comprobar que efectivamente no puede hacerlo.

Los Valves que se añadan se pondrán en el mismo fichero XML que se creó en el ejercicio anterior, dentro de la etiqueta Context. Actualizad después en el proyecto el fichero XML con los cambios añadidos.

Ejercicios de desarrollo y configuración de aplicaciones web